# Substituição de componentes na plataforma de monitoramento - Nota do aplicação

### Histórico de Revisão

- Versão 2.0, dezembro de 2023: atualização de texto e imagens
- Versão 1.0, outubro de 2020: versão inicial

## Visão geral

Esta nota de aplicação descreve a substituição de um componente na Plataforma de monitoramento SolarEdge. Use esta nota de aplicação para substituir um inversor, otimizador de potência, gateway de controle e comunicação (CCG) ou interface de segurança e monitoramento (SMI) no sistema SolarEdge.

## Substituir um componente

#### Para substituir um componente:

- 1. Inicie sessão na Plataforma de monitoramento.
- 2. Para acessar seu sistema, clique no nome do sistema.
- 3. Clique na visualização Admin.
- 4. No menu Admin, clique em Layout lógico.

| SolarEdge Site 🤍 |   |                                                                                                    |                                                                                                    |         |
|------------------|---|----------------------------------------------------------------------------------------------------|----------------------------------------------------------------------------------------------------|---------|
| Site Details     | ~ | +                                                                                                    |                                                                                                    |         |
| Site Access      | ~ | Search component name or SN Q                                                                                            | Replace Inverter                                                                                                    |         |
| Logical Layout   |   | Show disabled                                                                                                    | Current Inverter                                                                                                    |         |
| Remote Settings  | ~ | <ul> <li>⊗ SolarEdge Site</li> <li>✓ Inverter 1 (7E130760-B9)</li> </ul>                                                 | Serial Number<br>7E130760 - B9                                                                                      | Order   |
| Energy Manager   |   | <ul> <li>If String 1.1</li> <li>If String 1.2</li> </ul>                                                                 | Manufacturer                                                                                                    | Status  |
| Revenue          |   | > ≥ Inverter 2 (7E145620-B9)                                                                                             | Model                                                                                                    | Enabled |
| Performance      | ~ | <ul> <li>② Import / Export (1677721811)</li> </ul>                                                                       | SE10K-ER-01                                                                                                    |         |
|                  |   | <ul> <li>(1) Battery 1.1 (6307163F)</li> <li>(2) Backup Interface</li> <li>(3) Backup Interface (63025553-0D)</li> </ul> | New Inverter<br>Serial Number ①<br>XXXXXX - 0 75373430 - 18<br>View replacement log for this item<br>Cancel Replace |         |

- 5. Na lista de componentes, selecione o componente a ser substituído.
- 6. Clique em

Substituir <componente> exibe os detalhes do componente. Eles são divididos em <componente> atual e Novo <componente>.

7. Em Novo <componente>, insira o número de série do novo componente.

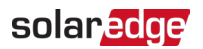

#### 8. Clique em Substituir.

O novo componente aparece na lista de componentes. O componente substituído está desativado.

••• NOTA

Se houver um **layout físico** para este sistema:

O componente atualizado no layout lógico aparece automaticamente no local do componente substituído.